# 消防设施操作员报名流程

温馨提示:整个报名排考过程中,如遇到问题,请及时联系教务老师进行解答, 收到短信及时反馈,以免影响各位学员的考试!后果将自行承担!

## 一、<mark>注册排考</mark>

1. 进入官网 https://xfhyjd.119.gov.cn/ ,已有账号直接登陆,新用户点击 考生注册,完成账号注册

| 规范精准・科学高效<br>以 <b>盗促</b> 训・提质强能 | 欢迎登录          | 返回首页          |
|---------------------------------|---------------|---------------|
|                                 | A 请输入手机号码或身份证 | <del>13</del> |
|                                 | 合 请输入账号密码     |               |
|                                 | ⊘ 请输入验证码      | 1-5=?         |
|                                 | 0 记住歌码        |               |
|                                 | 登录            |               |
|                                 | 考生注册          | 忘记密码          |

| 記職進・科学高效  | 考生注册           | 返回首页                               |
|-----------|----------------|------------------------------------|
| 以鉴促训・提质强能 | A 请输入手机号码      | A. 请输入姓名                           |
|           | ◎ 请输入验证码 获取验证码 | 9 请输入身份证号                          |
|           | □ 请输入密码        | *请谨慎输入身份证件号码,一旦注册不可修改<br>合 请再次输入密码 |
|           |                |                                    |

# 2. 登录账号,填写个人资料

| 全国消防职业技能鉴定考试网上报名平台 | 个人中心 | 1.6 A A A A                           | 个人资料 | 手机号修改 | <b>账号标改 历史</b> 3 | 2# 🦉 📖, 1997! | Q |
|--------------------|------|---------------------------------------|------|-------|------------------|---------------|---|
| 日根名入口              |      |                                       |      |       |                  |               |   |
| 考生预约报名             | 补考报名 |                                       |      |       |                  |               |   |
| 当前位置:考生当前预约        |      |                                       |      |       |                  |               |   |
|                    |      |                                       |      |       |                  |               |   |
|                    |      | 4.                                    |      |       |                  |               |   |
|                    |      |                                       |      |       |                  |               |   |
|                    |      |                                       |      |       |                  |               |   |
|                    |      | 11 元之580 51 8 名 12 584<br>立日時代的788 46 |      |       |                  |               |   |

3. 资料填写完整后,点击下方保存

| 基本信息                                                                  | la la la la la la la la la la la la la l                                                                                                    |                              |                                                                                                    |            |
|-----------------------------------------------------------------------|----------------------------------------------------------------------------------------------------|------------------------------|----------------------------------------------------------------------------------------------------|------------|
| *姓名:                                                                  |                                                                                                    | * 性别:                        | 男                                                                                                    | ~          |
| 身份证号:                                                                 | 3                                                                                                    | * 出生日期:                      | 营 19                                                                                                    | - 12       |
| *年龄                                                                   | ð                                                                                                    | 民族                           | 汉族                                                                                                    | - <b>.</b> |
| 人员属性                                                                  |                                                                                                    | ✓ *户口所在地·                    |                                                                                                    | ~ 上传考生照片   |
| 政治面貌:                                                                 | 5                                                                                                    | ~                            |                                                                                                    |            |
| 身份证地址                                                                 |                                                                                                    |                              |                                                                                                    |            |
|                                                                       |                                                                                                    |                              |                                                                                                    |            |
| 工作情况                                                                  |                                                                                                    |                              |                                                                                                    |            |
| 工作情况                                                                  |                                                                                                    |                              |                                                                                                    |            |
| 工作情况<br>在职情况:                                                         | <ul> <li>● 在职人员 ○ 待业人员 ○ !</li> </ul>                                                                                                    | 应届毕业生                        | 要与提供的工作证明保持一                                                                                                    | 致          |
| 工作情况<br>在职情况:<br>工作单位:                                                |                                                                                                    | 应届毕业生                        |                                                                                                    | 致          |
| 工作情况<br>在职情况<br>工作单位<br>从事职业:                                         |                                                                                                    | 应属毕业生                        | 要与提供的工作证明保持一                                                                                                    | 致          |
| 工作情况<br>在职情况<br>工作单位<br>从事职业:<br>教育情况                                 | <ul> <li>在职人员 (待业人员 )</li> <li>第</li> <li>第</li> </ul>                                                                                                    | ☑ 届毕业生                       | 要与提供的工作证明保持一                                                                                                    | 致          |
| 工作情况<br>在职情况<br>工作单位<br>从事职业:<br>教育情况<br>所在学校                         | <ul> <li>● 在职人员 ○ 待业人员 ○ 」</li> <li>算</li> <li>更</li> <li>更</li> <li>更</li> <li>近</li> </ul>                                                                                                    | <sup>应属毕业生</sup><br>学历证明保持一致 | <b>要与提供的工作证明保持</b><br>参加工作时间: 2~ 1                                                                                      | 致          |
| 工作情况<br>在駅情況<br>工作単位<br>从事职业<br>教育情况<br>所在学校                          | <ul> <li>在职人员 (待业人员 )</li> <li>第</li> <li>第</li> <li>要与提供的</li> <li>达</li> </ul>                                                                                                    | <sup>亚属料业生</sup>             | 要与提供的工作证明保持         参加工作问述         * 對效整                                                                                | 致          |
| 工作情况<br>在职情况<br>工作单位<br>从事职业<br>教育情况<br>所在学校<br>"学历:                  | <ul> <li>● 在职人员 ○ 待业人员 ○ ↓</li> <li>● 一 一 要与提供的<br/>沈</li> <li>■</li> </ul>                                                                                                    | <sup>应属毕业生</sup><br>学历证明保持一致 | <ul> <li>要与提供的工作证明保持</li> <li>参加工作时间: 2~ 1</li> <li>学校型:</li> <li>学校型:</li> <li>単业时间: 15</li> </ul>                     | 致          |
| 工作情况<br>在职情况<br>工作单位<br>从事职业<br>教育情况<br>新在学校<br>* 学历:<br>专业名称         | <ul> <li>在职人员 待业人员 1</li> <li>第</li> <li>要与提供的</li> <li>试</li> <li>第</li> </ul>                                                                                                    | 学历证明保持一致                     | <b>要与提供的工作证明保持</b><br>参加工作时间: 2 1<br>* 對送型:                                                                             | 致          |
| 工作情况<br>在野情况<br>工作单位<br>从事职业<br>教育情况<br>新在学校<br>"学历:<br>专业名称<br>证书收件  | <ul> <li>● 在职人员 ○ 待业人员 ○ 」</li> <li>算</li> <li>要与提供的<br/>法</li> <li>I</li> <li>I</li> <li< td=""><td>学历证明保持一致</td><td><b>要与提供的工作证明保持</b><br/>* 参加工作时间: 2~1<br/>* 学校类型<br/>毕业时间: 目15</td><td>致</td></li<></ul> | 学历证明保持一致                     | <b>要与提供的工作证明保持</b><br>* 参加工作时间: 2~1<br>* 学校类型<br>毕业时间: 目15                                                              | 致          |
| 工作情况<br>在即情况<br>工作单位<br>从事职业<br>新宿学校<br>。学历:<br>至业名称<br>延书收件<br>手机号码: | <ul> <li>● 在职人员 ○ 待业人员 ○ 月</li> <li>月</li> <li>一 要与提供的</li> <li>流</li> <li>目</li> <li>信息</li> <li>1</li> </ul>                                                                                                    | 学历证明保持一致                     | <ul> <li>要与提供的工作证明保持</li> <li>参加工作时间:</li> <li>学校类型</li> <li>学校类型</li> <li>毕业时间:</li> <li>15</li> <li>* 省市区:</li> </ul> | 致          |

考生报名基本信息完善

# 4. 返回个人中心后,点击立即报名。

|             | ተለቀዕ | • 67/05              | <b></b> | 94 F46983 | 100000 000000 | 🎯 RBE 2011 () |
|-------------|------|----------------------|---------|-----------|---------------|---------------|
|             |      |                      |         |           |               |               |
| 考生预约报名      | 补考报名 |                      |         |           |               |               |
| 当前位置:专生当前预约 |      |                      |         |           |               |               |
|             |      | RESIDENCE<br>CROWNER |         |           |               |               |

5. 选择要报名的省份

| 1    |         |          |         |      |
|------|---------|----------|---------|------|
| 省份选择 |         | 鉴定站选择    | 报名方向选择  | 提交预报 |
|      |         | 请选择您要预   | 报名的省份   |      |
|      | *已选:    |          |         |      |
|      | 北京市     | 安徽省      | 天津市     |      |
|      | 重庆市     | 辽宁省      | 吉林省     |      |
|      | 江苏省     | 广东省      | 海南省     |      |
|      | 内蒙古自治区  | 新疆维吾尔自治区 | 浙江省     |      |
|      | 黑龙江省    | 山东省      | 四川省     |      |
|      | 云南省     | 贵州省      | 广西壮族自治区 |      |
|      | 河南省     | 陕西省      | 甘肃省     |      |
|      | 河北省     | 江西省      | 湖北省     |      |
|      | 宁夏回族自治区 | 湖南省      | 山西省     |      |
|      | 上海市     | 福建省      | 青海省     |      |
|      | 西藏自治区   |          |         |      |

| 1         | 2                            |                | 3           |         |
|-----------|------------------------------|----------------|-------------|---------|
| 省份选择      | 鉴定站选择                        |                | 报名方向选择      | 提交预报名   |
|           | 请选择                          | <b>释您要预报</b> 律 | <b>呂的方向</b> |         |
| *报考工种:    | 消防设施操作员                      |                | $\sim$      |         |
| * 职业方向:   | <ul> <li>消防设施监控操作</li> </ul> | ○ 消防设施检测维      | 修保养         |         |
| * 职业等级:   | ● 四级/中级工 ○ 五级                | /初级工           |             |         |
| * 技能考核意向: | ○ 线上仿真考核                     | 下技能考核          | → 此处选持      | 圣线下技能考核 |
|           | 上一步 确认                       |                |             |         |

# 7. 按要求上传材料,点击确定

| 报名资料上(  | ŧ.                                                       | ×     |
|---------|----------------------------------------------------------|-------|
|         |                                                          |       |
| *甲报资格:  | 累计从事本职业或相关职业工作满5年;                                       | ~     |
|         | 取得本职业或相关职业五级/初级工职业资格(职业技能等级)证书后,累计从事本职业或相关职业工作满3年;       |       |
|         | 取得本专业或相关专业的技工院校或中等及以上职业院校、专科及以上普通高等学校毕业证书(含在读应届毕业生)。     |       |
|         | *满足一项即符合报名资格,请诚信报名                                       |       |
| * 身份证照: | 12<br>12<br>12<br>12<br>12<br>12<br>12<br>12<br>12<br>12 |       |
| * 学历证明: |                                                          |       |
|         |                                                          |       |
|         | 点击上传学历证明                                                 |       |
|         |                                                          |       |
| * 其他证明: |                                                          |       |
|         | 总击上传工作证明或20周岸 <u>202</u> 至证明                             |       |
| 其他报名附件: | ♀ 点击上传文件                                                 |       |
|         | 3 我已阅读并同意签署《考生承诺书》 展开                                    |       |
|         |                                                          | 商会    |
|         | - 収.同                                                    | WE AL |

#### 8. 等待初审

| 国消防职业技能鉴  | 定考试网上报名             | 平台 个人中( |               | h & A del        |              | <b>账号修改 历史记录</b>                                                                                                | 🧿 🌉, 1997! |
|-----------|---------------------|---------|---------------|------------------|--------------|----------------------------------------------------------------------------------------------------|------------|
| 路入口       |                     |         |               |                  |              |                                                                                                    |            |
| 考生当前所     | 页约                  | 补考排     | 名             |                  |              |                                                                                                    |            |
|           |                     |         |               |                  |              |                                                                                                    |            |
| 立置:考生当前预约 |                     |         |               |                  |              |                                                                                                    |            |
| 上传报名资料 ③  |                     | 报名审核 💿  | 审核通过 🕟        | 缴费、技能预选 🕟        | 考试时间预选 🕥     | 准考证打印 💿                                                                                                    | 成绩查询 💿     |
|           |                     | ſ       | 您的信息正在笔待审核 预计 | 午七个工作日内反馈审核结果 审核 | 通过后终显示您的队列序号 |                                                                                                    |            |
|           |                     | L       |               |                  |              |                                                                                                    |            |
| 鉴定站       | 考点                  | III     | 职业方向          | 等级               | 状态           | 操作                                                                                                    |            |
|           | and a literature to |         |               |                  |              | The second second second second second second second second second second second second second second second se |            |

## 9. 出排名表示初审通过,报名成功

| 铭入口       |        |                            |           |            |        |           |                   |
|-----------|--------|----------------------------|-----------|------------|--------|-----------|-------------------|
| 考生当前预约    | 补考报    | 经名                         |           |            |        |           |                   |
|           |        |                            |           |            |        |           |                   |
| 立置:考生当前预约 |        |                            |           |            |        |           |                   |
| 上传服名资料 ①  | 报名审核 🕥 | 审核通过 💿                     | 缴费、技能预选 💿 | 考试时间预选     | ·      | ietaled 📀 | 成绩查询              |
|           |        |                            |           |            |        |           |                   |
|           |        | <sup>感当崩排在</sup> 黑龙江 鉴定站 消 | 防设施监控操作(四 | 级/中级工) 🖏 第 | 8467 位 |           |                   |
|           |        |                            |           |            |        |           | 23 PD (646) / 111 |
| 鉴定站 考点    | Iŧ     | 职业方向                       | 等级        | 秋春         | 我的位次   | 操作        | SA BABESI 120     |
|           |        |                            |           |            |        |           |                   |

注意:出排名后,学员可关注官网各省每月考试批次的鉴定人数,结合自身排名 情况预估考试月份,然后联系教务人员开通刷题题库。(题库有效期为2个月, 学员可自行决定开通时间)

初审驳回:如果驳回,请按驳回原因更改材料。先选择右下角取消预约,然后重 新预约上传材料并提交。接下来等待初审即可。

| 日報名入口       |       |               |                                  |                                                      |             |                                                                                                    |
|-------------|-------|---------------|----------------------------------|------------------------------------------------------|-------------|----------------------------------------------------------------------------------------------------|
| 考生当前预约      |       | 补考报名          |                                  |                                                      |             |                                                                                                    |
|             |       |               |                                  |                                                      |             |                                                                                                    |
| 当前位置:考生当前预约 |       |               |                                  |                                                      |             |                                                                                                    |
| 上传报名资料 ③    | 报名审   | 1 <b>16</b> ③ | 审核通过 💿 📲                         | o要、技能預進 💿 考试时间                                       | 可预选 🕤 准考证打印 | 成绩查询<br><br> |
|             |       |               | 息的信息正在等动审核,预计在七个工<br>提示:考生您好,本次世 | 作日内反馈中核结果,中核通过后将显示纷纷<br>原选些空音的<br>致建交后的还有2次重新排动资料的机会 | 机剂像带        |                                                                                                    |
| 鉴定站         | 考点    | 工种            | 职业方向                             | 等级                                                   | ¥Z          | 操作                                                                                                    |
| 吉林遵定站       | 吉林臺定站 | 消防设施操作员       | 消防设施检测维修保养                       | 四级/中级工                                               | 预约成功        | NUMBERS                                                                                                    |

## 二、缴费及选考流程

10. 学员收到缴费短信后,请先进入平台 https://xfhyjd.119.gov.cn/,登录账 号选择技能考核模式(参加我们实操培训的学员统一选择线下考核),然后按照 各省官网公告缴费流程缴费即可。

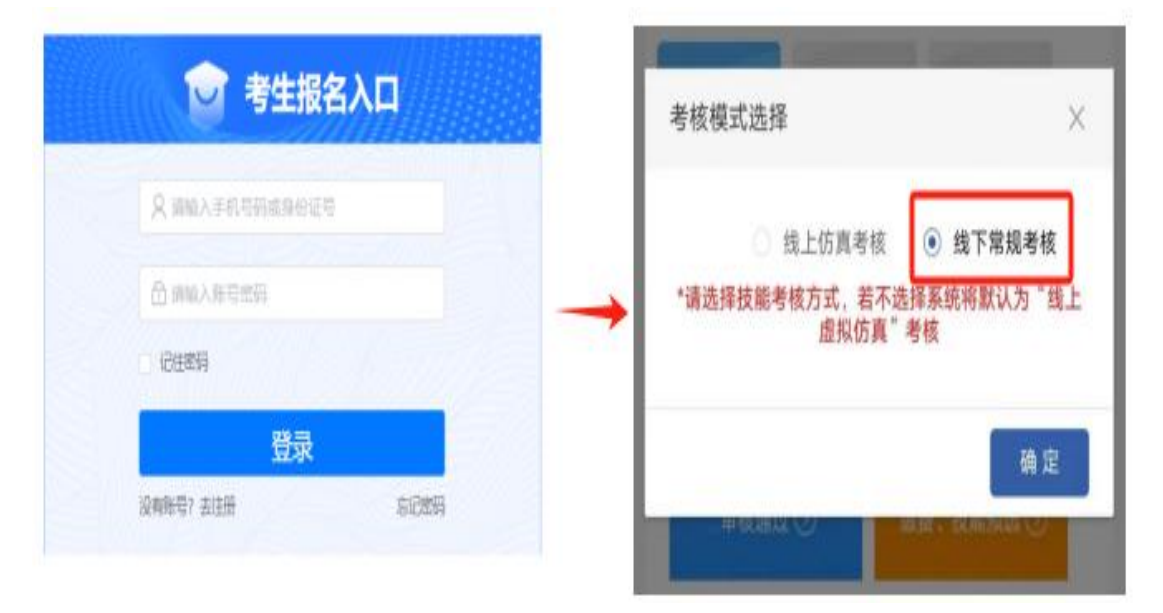

#### 例如1:

以辽宁鉴定站为例:辽宁鉴定站现行政策是暂不需要缴纳鉴定考试费(具体以各 省鉴定站官网当月考试批次公告为准)。如不需要缴纳鉴定费直接登录账号,选 择线下考核模式即可(针对报名我们实操培训课的学员统一选择线下考核)。

#### 例如2:

以广东鉴定站为例,广东鉴定站现行政策是需要缴纳鉴定考试费(具体以各省鉴 定站官网当月考试批次公告为准)。先登录账号,选择线下考核模式,再进行缴 费。缴费方式每个省份的鉴定站或有所不同(平台直接支付、扫码支付等)

| <u>合</u> 上体服名资料 |                     | 报名审核                 | 审核通过              | 徵表、技能预选 | 考试时间预测 |
|-----------------|---------------------|----------------------|-------------------|---------|--------|
| 24年职业技能鉴定消防设施   | 操作员消防设施检测维修         | 保养四级/中级工资格考试 (广东浦)   | 防救援总队训练与战勤保障支队考点) |         |        |
| 报卷工种:           | 清防设施操作员             | 职业方问:                | 消防设接动测维修保养        |         |        |
| 报卷级别:           | 四级/中级工              | 报考科目:                | 理论者试、技能者试         |         |        |
| 做景創止时间:         | 2024-03-09 16:00:00 |                      |                   |         |        |
| 考试费用:           | 365.00              | <b>忠要状态</b> :        | 未出责               |         |        |
| 技能考核:           | 线下带规考核 約2 (考        | 生在集團完成之前均可进行技能等物權式修改 |                   |         |        |
| 在线墩费            |                     | → 1.先选择线             | 下常规考核模式!          |         |        |
| 真申请: ④ 需要发票     |                     |                      |                   |         |        |
| 美型: 个人          |                     |                      |                   |         |        |
| +ARE V 3CE 00   |                     |                      |                   |         |        |

11. 无需缴纳鉴定费的学员,选择线下考核模式即可,待缴费截止后,平台统一显示已缴费状态。

**需要缴纳鉴定费**的学员,请按规定的缴费截止时间前登录平台,查看是否显示已 缴费,显示已缴费即完成缴费流程。如果未显示已缴费状态,可联系报考鉴定站 核实缴费状态。

| 报考工种:   | 清防设施操作员                  | 职业方向:         | 消防设施监控操作  |
|---------|--------------------------|---------------|-----------|
| 报考级别:   | 四级/中级工                   | 报考科目:         | 理论考试、技能考试 |
| 徵费截止时间: | 2024-01-08 15:00:00      |               |           |
| 考试费用:   | 初级120, 中级150, 高级190      | 缴费状态:         | 已缴费       |
| 按新学校。   | 络下堂规案核 (#4元8)等度达之影响可进行转移 | 2011年1月1日の201 |           |

2023年职业技能鉴定消防设施操作员消防设施监控操作四级/中级工资格考试 (辽宁沈阳点)

#### 注意:

缴费有时间限制,请在短信通知的截止缴费时间前完成缴费。为保护广大考生的 权益,避免鉴定资源的浪费,对纳入鉴定批次但无故不缴费、缺考的考生限制其 重复报名时间,期限为三个月(时间从鉴定批次结束的次月月初起算),解禁后 方可重新排考。

12. 学员收到选考短信,登录平台 https://xfhyjd.119.gov.cn/,可自行进行考试时间预选,(增额考试批次的学员系统将自动分配考试时间不可预选),最后考试时间以准考证时间为准!

【消防行业职业技能鉴定指导中心】考 生您好,请及时登录官网或关注公众号 (I\_JDZDZX)预选考试时间及地点,逾期系 统将随机分配,预选成功后,请在开考前 登陆官网下载打印准考证,预选截止时间 2023-12-14 12:00

16:52 🙎

| A 上传报名资料             | Ð                          | 报名审核 🕢                                     |                          | 审核通过 🕟                        | 鎯                                         | 费、技能预选                                 | 考试时间预选                       |
|----------------------|----------------------------|--------------------------------------------|--------------------------|-------------------------------|-------------------------------------------|----------------------------------------|------------------------------|
| 准考证打印(               | 3                          | 成绩查询                                       | Ð                        |                               |                                           |                                        |                              |
|                      |                            |                                            |                          |                               |                                           |                                        |                              |
| 服考时间选择               | *注意: 点击 "预                 | 选"考生可主动进                                   | 行对应科目考试时                 | 间选择;若不预试                      | 地系統会自动进<br>状态)                            | 行考试时间的调配;请考<br><b>为预约,即为</b> 予         | <sup>野生谨慎操作。</sup>           |
| 服考时间选择<br>理论考试<br>考点 | *注意:点击"预<br>考试科目           | 选"考生可主动进<br>开考日期                           | 行对应科目考试的<br>总名籲 (人)      | 加选择;若不预试<br>剩余名额<br>(人)       | <sup>送系统会自动进<br/>状态)<br/>状态</sup>         | 行考试时间的调配;请考<br>为预约,即为予<br>考试时间选择       | <sup>麥生谨慎操作。</sup> 〇<br>页选成功 |
| 根考时间选择<br>理论考试<br>考点 | *注意: 点击 "预<br>考试科目<br>理论考试 | 选"考生可主动进<br>开考日期<br>2024-01-05<br>08:20:00 | 約对应科目考试的<br>总名额(人)<br>51 | 间选择;若不预试<br>剩余名额<br>(人)<br>27 | <sup>法系統会自动进<br/>状态)<br/>状态<br/>未选择</sup> | 行考试时间的调配;请考<br>力预约,即为予<br>考试时间选择<br>预选 | <sup>麥生谨慎操作。</sup> 〇<br>页选成功 |

#### 三、打印准考证

13. 预选考试时间结束后,请登录官网打印准考证并告诉教务老师准确的考试时间,教务老师会根据考试时间安排培训课。

## 四、考试

14. 考前应试须知:

(1)考生须同时持准考证、身份证入场,电子产品、通讯设备、复习资料等与考试无关物品不得带入考场,无准考证、身份证不得入场,准考证应清晰打印,确保文件中二维码清晰可扫描。

(2)考生须熟记报名注册用户名及密码,理论、线上实操机考前需要登录考生 个人账户方能开始考试,进入考场后不允许出考场询问密码,考生在考试期间, 如因账号被他人登录导致考试下线中断的,按照违规作弊处理。

#### 五、下证

15. 成绩查询网址 https://xfhyjd. 119. gov. cn/#/cjcx

16. 大概 2-3 个月下证,南京鉴定总站统一邮寄,邮寄前会给学员发短信确定地址,请学员关注短信邮政专送到付!一人一快递!注意:此证书丢了不能补!

预祝各位学员考试顺利通过!